## Εργασία 15 : Angular V

Έχουμε ήδη δημιουργήσει τη φόρμα "Send us your message" στη σελίδα contact και μπορούμε να αποθηκεύσουμε τις καταχωρίσεις της στο αρχείο db.json στο json-server μας. Σε αυτήν την εργασία θα ενημερώσετε τα κατάλληλα αρχεία για να προσθέσετε DATE στις καταχωρήσεις

- 1. Ενημερώστε το feedback.ts για να χρησιμοποιήσετε DATE.
- 2. Ενημερώστε το contact.component.ts για να μετατρέψετε τη DATE σε αναγνώσιμη μορφή
- 3. Ενημερώστε το contact.component.html για να εμφανιστεί η DATE στο view

Με τον προηγούμενο κώδικα ολοκληρωμένο, ανοίξτε το τερματικό σας και μεταβείτε στον υποφακέλο jsonServer και τρέξτε json-server --watch db.json -d 2000. Ο διακομιστής θα εμφανίσει το αρχείο db.json για την εφαρμογή σας. Μπορείτε να παρακολουθήσετε το διακομιστή στη διεύθυνση URL του προγράμματος περιήγησης localhost:3000

Ανοίξτε νέο παράθυρο στο τερματικό σας και μεταβείτε στον υποφακέλο angularChocoYourname και τρέξτε ng serve για να εκτελέσετε την εφαρμογή σας. Στο πρόγραμμα περιήγησης περιηγηθείτε στο URL localhost:4200

Το περιεχόμενο της http://localhost:4200/contact θα εμφανιστεί με καθυστέρηση 2 δευτερολέπτων.

| 💌 Εισεργόμενα (37) - vasilispalilis: 🗙 | AngularChocoVasilis × +                                                                                                    |                |                     | ×   |
|----------------------------------------|----------------------------------------------------------------------------------------------------|----------------|---------------------|-----|
| (←) → C <sup>2</sup> ŵ                 | localhost/4200/contactus                                                                                                    | $\overline{+}$ | III\ 🗉              | ) ≡ |
| -                                      | Natassa   ReZum   I just love your chocolates. I have tried them all. Would you like to hire me?   Vasilis   Paillis   dbjson is connected!   testing   Dist folder   from the contact page   hello   json   server! |                |                     | *   |
|                                        | helio<br>indechtml<br>                                                                                                    |                |                     |     |
| 📲 🍳 🚸 🔳 💶                              | • C 🛃 🚺 🙋 • 🔎 🕅 🔍 🦛 左 🚺 🖬 🧕 🧳 🥥 🔕 🔕 🚳 👰 🧟 ^ 🛥 🦽 🕫                                                                                                    | ENG 0          | 7:13 PM<br>9-Jul-18 | 5   |

Κάντε ένα Git commit με το μήνυμα "Angular Assignment 5 "

## Git -Github

Μεταφορτώστε το Git-Repisitory angularChocoYourname στον Github λογαριασμό σας.

Αντιγράψτε σε ένα temp αρχείο το URL του Github repo. Το URL πρέπει να είναι όπως το παρακάτω:

. "https://github.com/vasilispalilis/angularVasilis"

Για να υποβάλετε την εργασία σας, πρέπει να επικολλήσετε αυτά τα URL στην περιοχή υποβολής.

Εναλλακτικά μπορείτε να υποβάλετε τα αρχεία

"contact.component.ts", "contact.component.html" και "feedback.ts".